# Menambah Akun User Aktiva

Anda dapat menambah user aktiva melalui Aktiva yayasan.

O Duration 5 minute(s)

#### Contents

Introduction Step 1 - Buka Aktiva di Browser Step 2 - Pilih Menu Pengguna Step 3 - Pilih Pengguna Step 4 - Klik Tambah Step 5 - Masukkan Data Pada Kolom Step 6 - Selesai Comments

# Introduction

Aktiva Yayasan adalah Portal Akuntansi yang telah disesuaikan dengan ketentuan ISAK 35 sebagai pelaporan keuangan pendidikan keuangan nirlaba.

# Step 1 - Buka Aktiva di Browser

Silahkan buka Aktiva di browser PC/Laptop.

Masukkan User dan Password yang kamu peroleh dari tim Jaringan IDN.

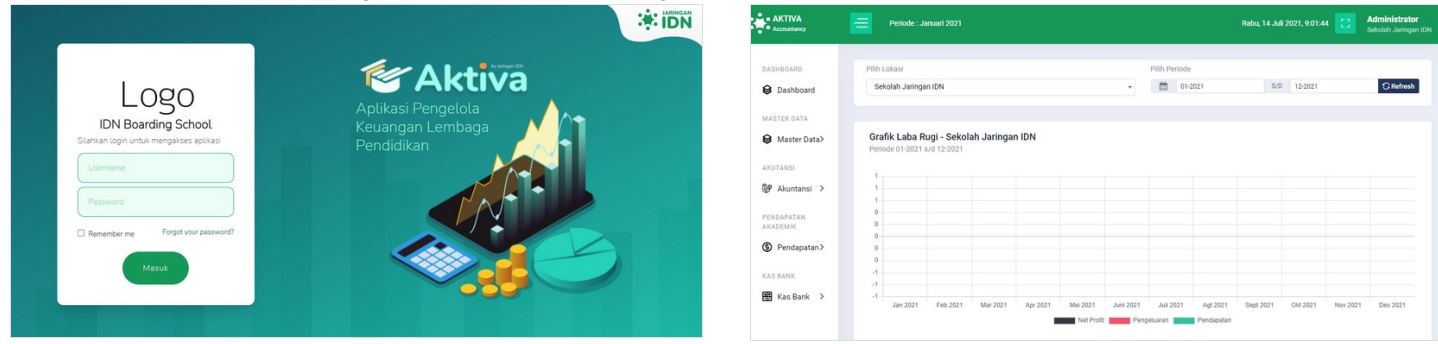

# Step 2 - Pilih Menu Pengguna

Silakan Scroll atau swipe kebawah dan pilih Menu Pengguna.

| AKTIVA                         |                  |                                        |                        |                           |                        | CO Administrator<br>Sekolah Jaringan ID |
|--------------------------------|------------------|----------------------------------------|------------------------|---------------------------|------------------------|-----------------------------------------|
| KAS BANK                       | Daftar Mitra IDN |                                        |                        |                           |                        |                                         |
| IMPORT DATA                    | O Tambah C Ref   | esh -                                  |                        |                           | -                      | and a linear bala                       |
| LAPORAN<br>AKUTANSI            | Kode             | 1 Mitra IDN                            | 17 Kode IDN            | Telp                      | 17 Alamat              | 17 23 17                                |
| <b>3</b> Laporan →<br>Akutansi | Cari Kode        | Carl Mitra IDN<br>Sekolah Jaringan IDN | Carl Kode IDN<br>10000 | Cast Telp<br>082124232377 | Cari Alamat<br>Jakarta |                                         |
| Profil ><br>Sekolah            | 002              | Sekolah Merah Putih                    | 10001                  | 021                       | Jakarta                | Previous 1 Next                         |
| k Menu<br>Pengguna<br>Lawya >  |                  |                                        |                        |                           |                        |                                         |
| T                              |                  |                                        | Altina                 | Accountance () 2021       |                        |                                         |

#### Step 3 - Pilih Pengguna

Pilih Pengguna untuk menampilkan user aktiva.

| Daftar Mitra O Tarrbah | IDN<br>G Refresh |                                           |                                                                                                    |                                                                                                    |                                                                                                    |                                              |                                                                                                    |                                                                                                    |                                                                                                    |
|------------------------|------------------|-------------------------------------------|----------------------------------------------------------------------------------------------------|----------------------------------------------------------------------------------------------------|----------------------------------------------------------------------------------------------------|----------------------------------------------|----------------------------------------------------------------------------------------------------|----------------------------------------------------------------------------------------------------|----------------------------------------------------------------------------------------------------|
| O Tambah               | C Refresh        |                                           |                                                                                                    |                                                                                                    |                                                                                                    |                                              |                                                                                                    |                                                                                                    |                                                                                                    |
|                        |                  |                                           |                                                                                                    |                                                                                                    |                                                                                                    |                                              | Сору                                                                                                    | Excel                                                                                                    | 🗑 Hapus Dala                                                                                                    |
|                        | Kode t           | Mitra IDN<br>Carl Mitra IDN               | 17                                                                                                    | Kode IDN<br>Carl Kode IDN                                                                                                    | Telp<br>Cari Telp                                                                                                    | 17 Alemat                                    | ut .                                                                                                    |                                                                                                    | 11 68 11                                                                                                    |
| 0 0                    | 001              | Sekolah Jaringan IDN                      |                                                                                                    | 10000                                                                                                    | 082124232377                                                                                                    | Jakarta                                      |                                                                                                    |                                                                                                    |                                                                                                    |
| 1-2/2                  | 002              | Sekolah Merah Putih                       |                                                                                                    | 10001                                                                                                    | 021                                                                                                    | Jakarta                                      |                                                                                                    | Pre                                                                                                    | rious 1 Next                                                                                                    |
|                        |                  |                                           |                                                                                                    |                                                                                                    |                                                                                                    |                                              |                                                                                                    |                                                                                                    |                                                                                                    |
|                        |                  |                                           |                                                                                                    |                                                                                                    |                                                                                                    |                                              |                                                                                                    |                                                                                                    |                                                                                                    |
|                        | 1-2/2            | Kode 1     Controle     001     002 1-2/2 | Kok     Y     Max BN     Gettions     Gettions     G | Note         1         Mara Els         21           Carrissis         Carrissis         Carrissis         Carrissis           O         001         Salada Marah Puta           O         02         Salada Marah Puta           1-2/2         24 | 606         1         Max DN         ;1         Pack DN           Cartons         Gartons         Gartons         Gartons         Gartons           0         01         Backub Jarogan DN         10001           02         Backub Marcub Puch         10001 | Fold         1         Kane Stat         Top | Note         1 Mora (K         21 Mora (K         Yey         21 About           Cartiss         Cartiss         Cartis         Cartis | Koft         1         March IDN         (2)         Advect         Tage         (2)         Advect           Cartisms         Cartisms         Cart | Note         1         More (N         1         Sold (N         Felg         2         Allows           Contrain         Cartines         Cartines< |

# Step 4 - Klik Tambah

Klik Tambah untuk menambah user baru ke Aktiva.

|                                       |                 |                   |                                             |                              |                   | asa, 03 Agustus 2021, 11:12:58 | Administrator<br>Sekolah Jaringan IDN |
|---------------------------------------|-----------------|-------------------|---------------------------------------------|------------------------------|-------------------|--------------------------------|---------------------------------------|
| Import Data >  LAPORAN  AKUTANSI      | Daftar Mi       | tra IDN           |                                             |                              |                   |                                |                                       |
| <b>G</b> Laporan → Akutansi           | O Tarriso<br>10 | n G Refresh       | 1                                           |                              |                   | Copy Ex                        | cel 🛛 Hopus Data                      |
| PROFIL SEXOLAH<br>Profil ><br>Sekolah | 1.4             | Kode<br>Cari Kode | † Mitra IDN<br>Carl Mitra IDN               | 17 Kode IDN<br>Carl Kode IDN | Telp<br>Carl Telp | 27 Alemat<br>Carl Alemat       | at 10 at                              |
| MENU DAN<br>PENGGUNA                  |                 | 001               | Sekolah Jaringan IDN<br>Sekolah Merah Putih | 10000                        | 082124232377      | Jakarta                        |                                       |
| Pengguna                              | 1-2/2           |                   |                                             |                              |                   |                                | Previous 1 Next                       |
| Menu     Pengguna                     |                 |                   |                                             |                              |                   |                                |                                       |
| 👂 Lainnya >                           |                 |                   |                                             |                              |                   |                                |                                       |
|                                       |                 |                   |                                             | Aktiva A                     | countancy © 2021  |                                |                                       |

### Step 5 - Masukkan Data Pada Kolom

Silakan isikan semua data yang diperlukan, untuk user tsb melakukan login ke dalam Aktiva.

#### Kemudian klik Simpan.

| AKTIVA<br>Accountancy    | Periode : Juli 2021 | Tambah Data X                                             | Relasa, 03 Agustus 2021, 11:17:17      | AKTIVA                 | Periode : Juli 2021 | Tambah Data                                               | elasa, 03 Agustus 2021, 11:17:17              |
|--------------------------|---------------------|-----------------------------------------------------------|----------------------------------------|------------------------|---------------------|-----------------------------------------------------------|-----------------------------------------------|
|                          | Daftar User         | Nima Lengtap                                              |                                        |                        | Daftar User         | Nama Lengkap                                              |                                               |
| MASTER DATA              | O Tambah C Refresh  | No. HP<br>082503221611                                    |                                        | MASTER DATA            | O Tarrbah C Rofresh | No. HP<br>062893221991                                    |                                               |
| ACUTANSI                 | 10 ~ Kode           | Nama Pengguna (Digunakan untuk login)<br>dar<br>Email     | Copy Deel Proper Dela                  | ACUTANES               | 10 ~ Kode           | Nama Pengguna (Digunakan untuk login)<br>GM<br>Email      | Copy Excel (2) Happen Date<br>Ernall 27 22 27 |
| PENDAPATAN<br>AKADEMIK   | Carlichas           | elitjinhadptalio<br>Patsword                              | nal<br>135727 infoquirfradigeal.io 🖉 🚺 | PENDADATAN<br>AKADEMIK | CarlLokasi          | elitgintredgealio<br>Password                             | nat<br>35727 infogietradigitatio 🗾 🚺          |
| Pendapatan>     KAS DANK |                     | eese Uung Password                                        | 19412 fijarĝinfogtalio                 | Pendapatan>            |                     | uting Password                                            | 19412 fajanĝintragitalio 🗹 💽                  |
| 🗑 Kas Bank 🗦             |                     | Pilh Grip Pengguna<br>Administratur 🗸 🗸                   | Previous 1 Nett                        | 🐻 Kas Bank 🗦           |                     | Pilh Grup Pengguna<br>Administrator                       | v                                             |
| Import Data >            |                     | Pilh Mara (DN<br>Selalah Menih Path V<br>Pilh Status Aktr |                                        | Import Data >          |                     | Pilh Mitra IDN<br>Selolah Mesih Puth<br>Pilh Status Aktif | •                                             |
|                          |                     | All V<br>Singen Singen Tutter Bilded                      |                                        | LAPOBAN                |                     | Altif Singuri Singuri Tutup Ba                            |                                               |

#### Step 6 - Selesai

Selamat, Anda telah berhasil menambah user baru kedalam Aktiva.

| AKTIVA                 | Periode : J | AUE 2021   |                      |                |                          | Selasa, 03 Agustu | s 2021, 11.18.23 🚺 💰 Administrator<br>Sekolah Jaringan |
|------------------------|-------------|------------|----------------------|----------------|--------------------------|-------------------|--------------------------------------------------------|
| DASHBOARD<br>Dashboard | Daftar User |            |                      |                |                          |                   |                                                        |
| MASTER DATA            | O Tambah    | Gilefresh  |                      |                |                          |                   |                                                        |
| Master Data>           | 10 ~        |            |                      |                |                          |                   | Copy Excel B Hapus Data                                |
| Akustansi >            |             | Kode Mitra | 1 Nama Mitra         | 1 Nama Lengkap | U Username               | 11 No. Hp         | Email at 11 at                                         |
| PENDADATAN             |             | Caritokasi | Carl Nama Lengkap    | CarlUsemame    | Carl No. Hp              | Cari Email        |                                                        |
| AKADEMIK               |             | 001        | Sekolah Jaringan IDN | Administrator  | administrator            | 085890235727      | info@infradigital.io 🛛 🖉 🧕                             |
| ③ Pendapatan>          |             | 002        | Sekolah Merah Putih  | Fajar Idn      | Fajar                    | 085277119412      | fajarijinfragital.io 🛛 🖉 🧕                             |
| KAS BANK               |             | 002        | Sekolah Merah Putih  | Olif           | our                      | 082333221911      | olifginfradigital.io 🛛 🖉 🔯                             |
| 🗱 Kas Bank 🗦           | 1-3/3       |            |                      |                |                          |                   | Previous 1 Next                                        |
| IMPORT BATA            |             |            |                      |                |                          |                   |                                                        |
| Import Data >          |             |            |                      |                |                          |                   |                                                        |
| LAPORAN                |             |            |                      |                |                          |                   |                                                        |
|                        |             |            |                      | A              | itiva Accountancy © 2021 |                   |                                                        |